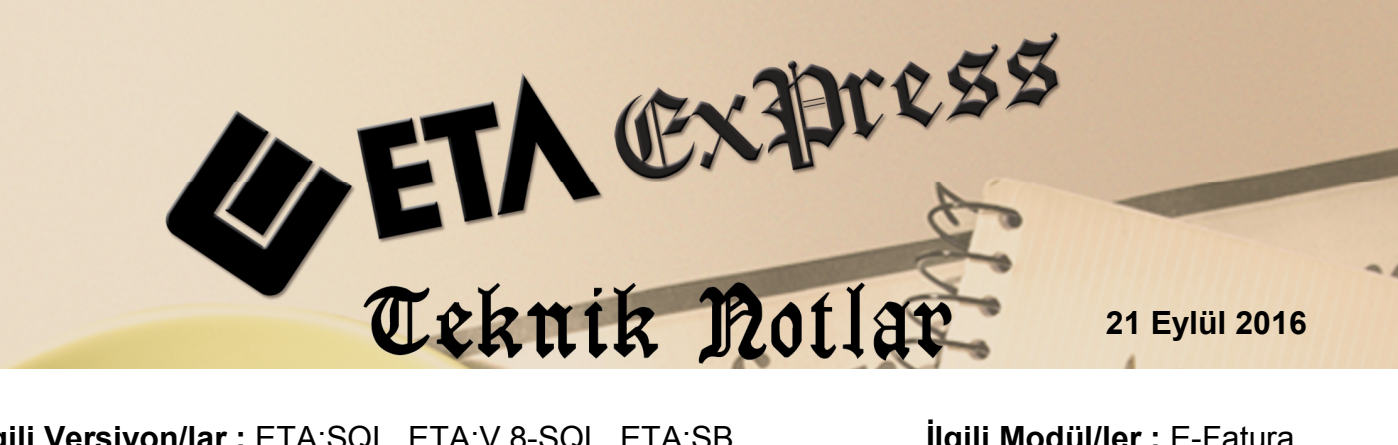

**İlgili Versiyon/lar :** ETA:SQL, ETA:V.8-SQL, ETA:SB

İlgili Modül/ler : E-Fatura

## E-FATURA VE E-ARŞİV **FATURALARININ TOPLU** YAZDIRILMASI

Mali müşavirlik firmaları ile ticari işletmelerde, gelen veya gönderilen E-Fatura / E-Arşiv faturalarını tek tek görüntüleyip yazdırmak yerine toplu ve hızlı şekilde yazdırılmasını sağlanabilir.

Bu işlem için E-Fatura Modülü, E-Fatura İşlemleri → Arşive Taşınan Faturalar bölümüne girilir.

|            | E-Fatura İşlemleri   Raporlar   Servis   Hakkında                                                                                                    |  |
|------------|----------------------------------------------------------------------------------------------------|--|
| Servis sol | Fatura Dosyası Oluşturma   Faturaları Gönderme   Gönderilen Faturaları Sorgulama   Gelen Faturaları Onaylama   Gelen Fatura Dosyalarını Yükleme   Giden Fatura Dosyalarını Yükleme   Arşive Taşınan Faturalar   Ø Gelen Faturalar   Gönderilen Faturalar   Ö Gelen Faturalar   Gönderilen Faturalar   Programdan Çıkış |  |

Ekran 1: Arşive Taşınan Faturalar

Gelen faturalar, Gelen Fatura Dosyalarını Yükleme bölümünden programa otomatik kayıt edildikten veya yine bu bölümden F3-Arşive Taşı butonuna basıldıktan sonra arsiv bölümüne tasınır.

Gönderilen faturalar ise Faturaları Gönderme bölümünden F2-Gönderme işlem sonrasında arşiv bölümüne taşınır.

Arşive Taşınan Faturalar bölümü Gelen Faturalar, Gönderilen Faturalar ve Gönderilen E-Arşiv Faturaları bölümlerinde oluşmaktadır. Bu üç bölümden de faturalar toplu olarak yazdırılabilir.

Bu bölümlerin herhangi birinde iken toplu yazdırılmak istenen faturaların kriterleri belirlenir, **F2-Listele** butonu ile faturalar listelenir.

Onay bölümünden faturalar işaretlenir. İşaretleme işlemi tek tek yapılabildiği gibi sağ klik ile toplu olarak da işaretlenebilir.

| 🗷 E-Fatura [ NAKİ BUSE ÖZBUDAK LTD. ŞTİ/2016 ] - [Giden Fatura Arşivi] 📃 🗖 🗙                                                                                                    |                                                                      |  |  |
|----------------------------------------------------------------------------------------------------|----------------------------------------------------------------------|--|--|
| 🔄 E-Fatura İşlemleri Raporlar Şervis Yardımcı İşlemler Bencereler Yardım 📃 🗇 🛪                                                                                                    |                                                                      |  |  |
| <u> 계 ·   ② ·   용 ·   圖</u>                                                                                                    |                                                                      |  |  |
| L'I.DEĞER                                                                                                    |                                                                      |  |  |
| Tarih 01/01/2016                                                                                                    | Tarih 31/12/2016                                                     |  |  |
| Fatura No                                                                                                    | Fatura No                                                            |  |  |
| Evr. Tanım No                                                                                                    | Evr. Tanım No                                                        |  |  |
|                                                                                                    | F1-Yardim                                                            |  |  |
|                                                                                                    |                                                                      |  |  |
|                                                                                                    | F2->Listele                                                          |  |  |
| Fat. lopiami                                                                                                    | Fat loplami                                                          |  |  |
| FFatura Bilgileri                                                                                                    |                                                                      |  |  |
| Fatura Tipi O - Tümü 💌 Belge Tipi O - Tümü 💌                                                                                                    |                                                                      |  |  |
| Fatura Profili 🛛 - Tümü 💌 Gönderi Şekli                                                                                                    | 0 - Tümü                                                             |  |  |
|                                                                                                    |                                                                      |  |  |
| Giden Arşiv (C:\CEBI\EFATURA\CEBI\GIDEN\GIB) BİIGI DA GARA Arşiv (C:\CEBI\EFATURA\CEBI\GIDEN\GIB) BİIGI DA GARA Arşiv (C:\CEBI\EFATURA\CEBI\GIDEN\GIB) BİIGI DA GARA ARşiv (C:\CEBI\EFATURA\CEBI\GIDEN\GIB) BİIGI DA GARA ARşiv (C:\CEBI\EFATURA\CEBI\GIDEN\GIB) BİIGI DA GARA ARşiv (C:\CEBI\EFATURA\CEBI\GIDEN\GIB) BİIGI DA GARA ARşiv (C:\CEBI\EFATURA\CEBI\GIDEN\GIB) BİIGI DA GARA ARşiv (C:\CEBI\EFATURA\CEBI\GIDEN\GIB) BİIGI DA GARA ARşiv (C:\CEBI\EFATURA\CEBI\GIDEN\GIB) BİIGI DA GARA ARşiv (C:\CEBI\EFATURA\CEBI\GIDEN\GIB) BİIGI DA GARA ARşiv (C:\CEBI\EFATURA\CEBI\GIDEN\GIB) BİIGI DA GARA ARşiv (C:\CEBI\EFATURA\CEBI\GIDEN\GIB) BİIGI DA GARA ARşiv (C:\CEBI\EFATURA\CEBI\GIDEN\GIB) BİIGI DA GARA ARŞiv (C:\CEBI\EFATURA\CEBI\GIDEN\GIDEN\GID |                                                                      |  |  |
| 1 0710107915_FYS2016000000171.xm(0. 1 YAZD                                                                                                    | IRMA İŞLEMİ TAMAMLANDI!                                              |  |  |
| 2 0710107915_FYS2016000000001.xmi 1 5 TEMELFATURA 12365474E-FATURA M                                                                                                    |                                                                      |  |  |
| 3 0710107915_FYS201600000002.xmi1                                                                                                    | ; TEMELFATURA 1111111 ŞAHIS ŞİRKI                                    |  |  |
| 4 0710107915_FYS201600000003.xm(11/01/2016 ED421E96                                                                                                    | -CD30-418A-B119-F922B6E0FBB0 ISTISN TEMELFATURA 12365474E-FATURA M   |  |  |
| 5 1234567891_FYS201600000001.xm(13/01/2016 6E8070DA                                                                                                    | A-8690-4E90-8344-95AF41AF56FF SATIS TEMELFATURA 1111111 ÜNVANLXXX    |  |  |
| 6 0710107915_FYS201600000004.xm(14/01/2016 F7F009E0                                                                                                    | -28C3-42D4-B81A-6117DEB41EE5 SATIS TEMELFATURA 12365474E-FATURA M    |  |  |
| 7 0710107915_FYS201600000005.xm(14/01/2016 C3240D22                                                                                                    | 2-6693-4876-853F-2864F7DB2D13 SATIS TEMELFATURA 12365474E-FATURA M   |  |  |
| 8 0710107915_FYS201600000006.xm(14/01/2016 B461A130                                                                                                    | C-CBAA-4861-AFCC-3A42D298712BISTISN TICARIFATURA 1111111\SAHIS ŞİRKI |  |  |
| 9 0710107915_FYS201600000007.xm(14/01/2016 9A27C532                                                                                                    | 2-7EDC-453B-BF84-3DD0DDC7D325/TEVKIFTEMELFATURA 1111111\SAHIS ŞİRKI  |  |  |
| 10 EF-013_SF-000043.xml 18/01/2016 8FA70FE9                                                                                                    | -74C4-488A-9966-F572F73ED9C4 SATIS TEMELFATURA 11111111 EMEL ŞAHİN   |  |  |
| 11 EF-013_SF-000044.xml 18/01/2016 8FA70FE9                                                                                                    | -74C4-488A-9966-F572F73ED9C4 SATIS TEMELFATURA 11111111 EMEL ŞAHİN   |  |  |
| 12 0710107915_FYS201600000008.xm(21/01/2016 FFE021F8-                                                                                                    | 18A4-4016-A1E7-69F5DA924A4D SATIS TEMELFATURA 12365474E-FATURA M     |  |  |
| 13 EF-013_SF-000045.xml 21/01/2016 C1A25241                                                                                                    | 1-9591-4064-98EF-6362BDBAD785 SATIS TEMELFATURA 1234568\E-ARSIV MU   |  |  |
| 14 0710107915_FYS2016000000011.xm(27/01/2016 36E97988                                                                                                    | -54C4-45A5-8E4E-A657DCE6F754 SATIS TEMELFATURA 1458741\TEVKİFATLI    |  |  |
| 15 0710107915_FYS2016000000010.xm(28/01/2016 886ACC30                                                                                                    | D-89D5-41DF-AE01-3E3752CFB6B9 SATIS TEMELFATURA 14587413TEVKİFATLI   |  |  |
| 16 0710107915_ILK201600000634.xml 01/02/2016 1444E87E                                                                                                    | -ABF5-4917-9C25-08B315CEACAA SATIS TEMELFATURA 47965404ERDAL CANI 🗸  |  |  |
|                                                                                                    |                                                                      |  |  |

F4-Yazdır butonu ile faturalar sistemde belirlenen varsayılan yazıcıya yazdırılır.

Ekran 2: Toplu Yazdırma İşlemi

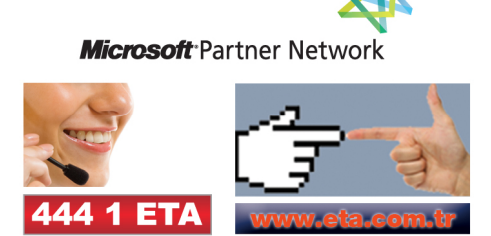